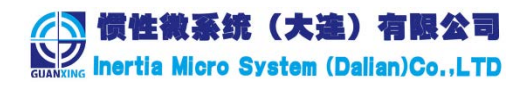

# 运动姿态传感器仿真测试软件 用户手册

# **IMU\_Simulation V1.0**

## 注意:

惯性微系统(大连)有限公司有权更改或修改本文所包含信息, 恕不另行 通知。客户可在软件帮助中, 自行获得最新修订的文档。

## 惯性微系统(大连)有限公司

地址:辽宁省大连市高新技术产业园区高新街2号3F

电话: 13840908396、13901623169

www.gxms.net

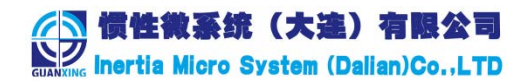

## 目录

| 1 系统简介       | 3  |
|--------------|----|
| 2 系统功能       | 3  |
| 2.1 系统安装     | 3  |
| 2.2 软件主界面    | 5  |
| 2.2.1 串口设置   | 5  |
| 2.2.2 性能统计   | 6  |
| 2.2.3 数据文字展示 | 6  |
| 2.2.4 数据图表展示 | 7  |
| 2.2.5 数据源展示  | 8  |
| 2.3 数据三维展示   | 8  |
| 2.4 参数设置     | 10 |
| 2.5 传感器校准    | 10 |
| 2.6 在线升级     | 11 |
| 2.7 帮助       | 11 |
|              |    |

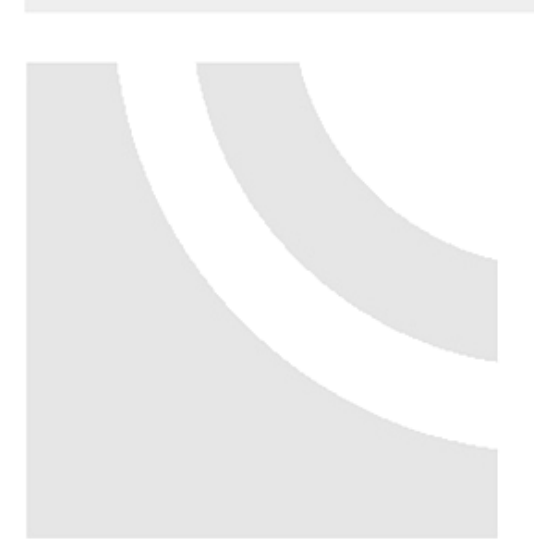

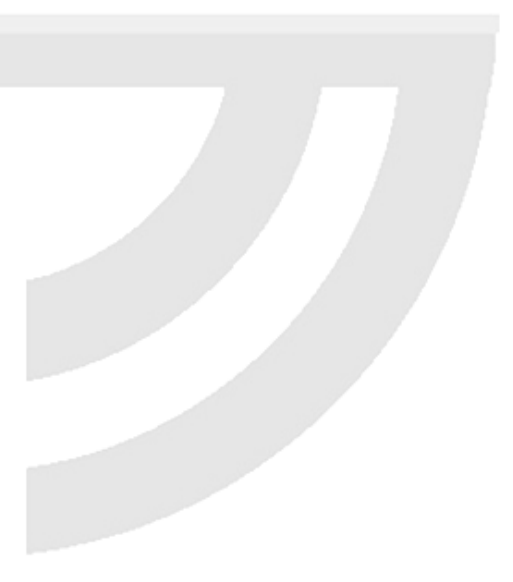

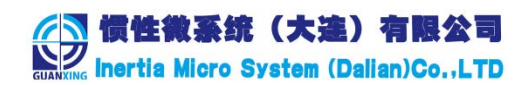

## 1系统简介

运动姿态传感器仿真测试软件,是一款针对运动姿态传感器(IMU610)所开发的功能测试和模拟演示程序。软件以直观的图表、文字以及 3D 展示模块为基础,为用户提供直观的传感器性能和输出参数的测试环境。该软件支持 WIN7、WIN8、WIN10、WIN11 等主流 Windows 操作系统。

## 2 系统功能

运动姿态传感器仿真测试软件功能组成如下:

- 1、传感器输出显示:性能统计、输出数据文字展示、输出数据图表展示、输出数据源数据展示、输出数据 3D 展示。
- 2、传感器参数设置:传感器基本使用参数设置,包括加速度量程、角速度量程、报文类型、帧频、 通信类型、波特率。
- 3、传感器数据校准:为了使测量精度更加准确,提供了陀螺仪校准和水平校准两种校准方式。
- 4、 传感器测试数据存储: 传感器测试时采集的数据可以 EXCEL 格式存储在本地,包括 9 组数据, 以供对测试数据进行分析。

### 2.1 系统安装

#### 2.1.1 安装步骤

| · · · · 运<br>新 | 动姿态传感器仿真V1.0       |  |  |
|----------------|--------------------|--|--|
| 8              | USB驱动包             |  |  |
| 12             | 卸载                 |  |  |
| <b>(</b>       | 运动姿态传感器仿真V1.0<br>新 |  |  |

(1) USB 驱动安装

第一次安装完软件后,需要安装 USB 转换驱动,在"开始"菜单中,软件菜单下有相应的驱动安装 程序(如上图所示)。

点击 USB 驱动包,打开所在文件夹,如下图

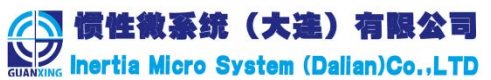

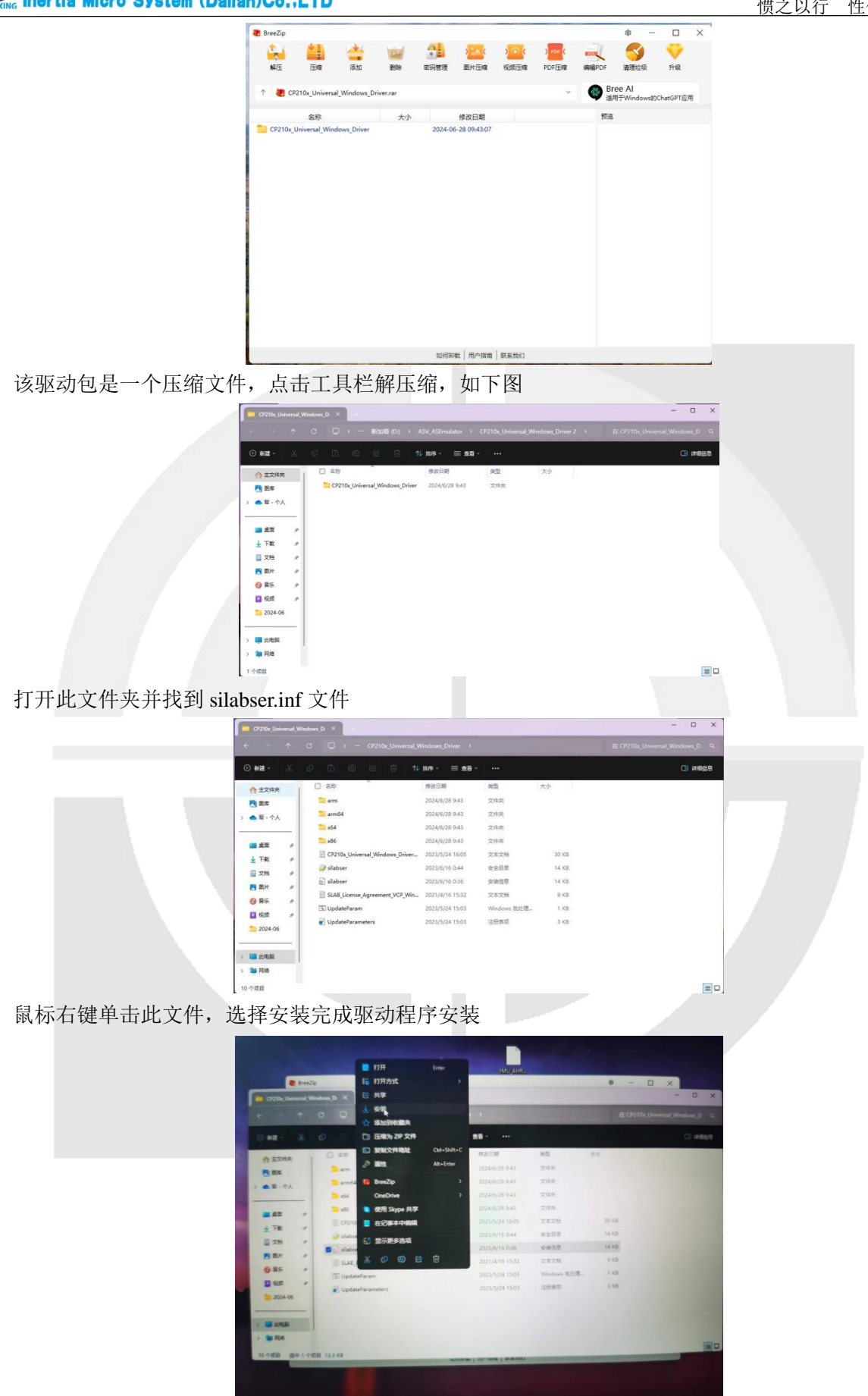

该驱动程序应用于 windows10/11 系统,如果在 windows7 操作系统上安装,请自行从网络下载适用于 该系统的 CP2102 串口驱动程序。

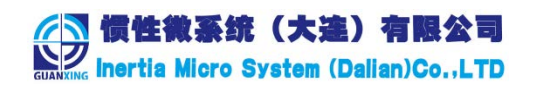

#### 2.1.2 计算机配置

为使仿真软件所有功能均能够正常运行,建议计算机配置如下: CPU: intel core i5 以上; 内存: 16G 以上; 硬盘空间: 100G 以上; 推荐显示配置: 分辨率 1920×1080,显示比例 100%。

#### 2.2 软件主界面

打开软件后,整个界面如下图所示:

| 法法委法信集器(法律業)       (AUU - V10)       催世級法律(大法)       有限公司         开始       校准 维护       第助         「日日:       ()       ()       ()       ()         「日日:       ()       ()       ()       ()       ()         「日日:       ()       ()       ()       ()       ()       ()         「日日:       ()       ()       ()       ()       ()       ()       ()         「日日:       ()       ()       ()       ()       ()       ()       ()       ()       ()       ()       ()       ()       ()       ()       ()       ()       ()       ()       ()       ()       ()       ()       ()       ()       ()       ()       ()       ()       ()       ()       ()       ()       ()       ()       ()       ()       ()       ()       ()       ()       ()       ()       ()       ()       ()       ()       ()       ()       ()       ()       ()       ()       ()       ()       ()       ()       ()       ()       ()       ()       ()       ()       ()       ()       ()       ()       ()       ()       ()       () </th <th></th> <th></th> <th></th> |                                                                                                    |                                                                                                    |                                                                                      |
|----------------------------------------------------------------------------------------------------|----------------------------------------------------------------------------------------------------|----------------------------------------------------------------------------------------------------|--------------------------------------------------------------------------------------|
| 开始       佐雄       維印         第一日       1500       法特案:       11500         加田       第日       1500       日本       日本         加田       第日       1       1       1         加田       第日       第日       1       1         1       1       1       1       1       1         1       1       1       1       1       1       1         1       1       1       1       1       1       1       1         1       1       1       1       1       1       1       1       1       1       1       1       1       1       1       1       1       1       1       1       1       1       1       1       1       1       1       1       1       1       1       1       1       1       1       1       1       1       1       1       1       1       1       1       1       1       1       1       1       1       1       1       1       1       1       1       1       1       1       1       1       1       1       1       1 <t< th=""><th>○ 运动姿态传感器仿真测试软件</th><th>牛 (IMU - V1.0) - 惯性微系统 (大连) 有限公司 📄 💳</th><th><u> </u></th></t<>                | ○ 运动姿态传感器仿真测试软件                                                                                                    | 牛 (IMU - V1.0) - 惯性微系统 (大连) 有限公司 📄 💳                                                                                                    | <u> </u>                                                                             |
| Y 0.7<br>Z 4.7<br>                                                                                                    | 开始       校准       維护       報助         単口       単口       単口         運動姿态       第         節仰(PTT)       1.5745       ●         「(Max) -19.0268       ●         「(Max) -19.0268       ●         「(Max) -19.0268       ●         「(Max) -19.0268       ●         「(Max) -19.0268       ●         「(Max) -19.0268       ●         「(Max) -19.0268       ●         二       ●         二       ●         二       ●         二       ●         二       ●         二       ●         二       ●         二       ●         二       ●         二       ●         二       ●         二       ●         二       ●         二       ●         ○       ●         ○       ●         ○       ●         ○       ●         ○       ●         ○       ●         ○       ●         ○       ●         ○       ●         ○       ● | 设置<br>号: CUB5 ● 波特率: 115200 ●<br>位: P (中止位: 1 ●<br>第7开单 ● 学報目程数据<br>● 報用目 ● 学報目程数据<br>■ 数据 ● 建模糊<br>■ 11 ● ● ● ● ● ● ● ● ● ● ● ● ● ● ● ● ● ● | 统计信息<br>软件启动相词: 2025年2月21日 14:09:14<br>接收翰载: 54837<br>接收翰载: 915110<br>解算速军(次/秒): 120 |

整个软件由 6 部分组成:性能统计、数据文字展示、数据图表展示、数据源数据展示、数据三维展示、 软件菜单栏(参数设置、陀螺仪校准、在线升级、用户手册、关于)。

#### 2.2.1 串口设置

软件中,串口设置部分,主要包括串口号,波特率(默认为 115200),数据位(默认为 8)和停止位(默认为 1),串口号和波特率按客户需要设置,数据位和停止位一般不需要变动。如下图:

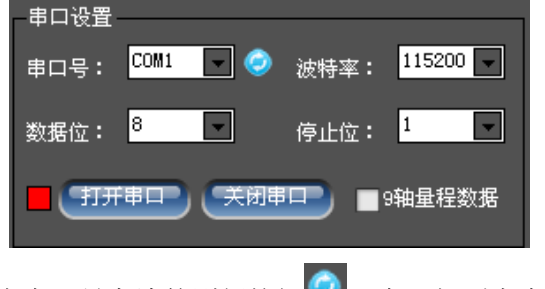

将设备连接到电脑后,点击串口号旁边的刷新按钮🤎,在下拉列表中,会列出当前所有连接到电脑

的串口,选择适当的串口,单击"打开串口"按钮 知道,即可对串口数据进行实时采集和显示。

中国·大连·高新技术产业园区高新街 2 号 3F

| 「「慣性微系统(大達)有限公司<br>SUANKING Inertia Micro System (Dalian)Co.,LTD                                                                                                    | 惯之以行 性伪合而治                               |
|----------------------------------------------------------------------------------------------------|------------------------------------------|
| "关闭串口"按钮 关闭事 , 用来关闭打开的串口。                                                                                                    |                                          |
| 复选框 <sup>9轴量程数据</sup> ,不勾选时,左侧数据显示的是原始的 ADC 数值;勾选                                                                                                    | 时,显示的是量程数据                               |
| (即把 ADC 转换后的实际数值,如:加速度以 g 为单位、角速度以度/秒为单位)。<br>信号指示,串口关闭时为红色,串口打开后为绿色。。                                                                                                    |                                          |
| ■ 9轴重程数据                                                                                                    |                                          |
| 缓存测试数据(复选框)————————————————————————————————————                                                                                                    | 也; 勾选时,在工具栏                              |
| 中选择"保存数据" , 测试数据可以以 EXCEL 文件格式保存在本地硬                                                                                                    | 盘,以便于后期进行数                               |
| 据分析和统计。                                                                                                    |                                          |
| 測試緩存数据                                                                                                    |                                          |
| 数据格式如下图所示:                                                                                                    |                                          |
|                                                                                                    | J K                                      |
| 2 2025/2/21 14:23 1.5588 0.4602 1.51845 0.0275 0.007 1.0617 -8.2094 0.91<br>3 2025/2/21 14:23 1.5499 0.4553 1.55294 0.0302 0.008 1.061 -8.2094 0.91                                                                                                    | - 「用速度2( /s)<br>-55 4.4862<br>-55 4.4556 |
| 4         2025/2/21         14:23         1.5543         0.4524         1.69035         0.0307         0.0089         1.0622         -8.2399         0.85           5         2025/2/21         14:23         1.5637         0.4531         1.67316         0.0298         0.0091         1.0631         -8.2094         0.855 | )45 4. 4862<br>545 4. 5167               |
| 6         2025/2/21         14:23         1.5637         0.4531         1.67316         0.0292         0.0092         1.062         -8.2399         0.85           7         2025/2/21         14:23         1.5712         0.4538         1.69608         0.0303         0.0077         1.0628         -8.2704         0.85   | i45 4.5472<br>324 4.5167                 |
| 8 2025/2/21 14:23 1.5779 0.4424 1.61013 0.0296 0.0089 1.0594 -8.1788 0.8<br>9 2025/2/21 14:23 1.5772 0.4464 1.62732 0.0295 0.0092 1.0628 -8.1788 0.85                                                                                                    | 285 4.5167<br>345 4.5167                 |
| $\begin{array}{c ccccccccccccccccccccccccccccccccccc$                                                                                                    | 24 4.4862<br>24 4.4862                   |
| 13 2022/2/21 14123 1.5642 0.4567 1.45542 0.0268 0.0005 1.052 -6.1788 0.5<br>13 2025/21 14123 1.5642 0.4567 1.45542 0.0268 0.0005 1.052 -6.1788 0.5                                                                                                    | 55 4.5167                                |
| 15         2025/2/21         14:23         1.5641         0.4672         1.69035         0.033         0.0039         1.6376         -8.1483         0.63           16         2025/2/21         14:23         1.5641         0.4672         1.69035         0.0301         0.009         1.0628         -8.1483         0.85  | 45 4.5167<br>965 4.5167                  |
| 17 2025/2/21 14:23 1.5578 0.4869 1.65024 0.0279 0.0097 1.0591 -8.1788 0.85<br>18 2025/2/21 14:23 1.5578 0.4906 1.63929 0.0279 0.0107 1.0594 -8.1788 0.85                                                                                                    | 145 4.5167<br>185 4.5472                 |
| 19         2025/2/21         14:23         1.5672         0.5002         1.73046         0.0304         0.0098         1.0615         -8.1788         0.8           20         2025/2/21         14:23         1.5672         0.5002         1.73046         0.0292         0.0089         1.0613         -8.1178         0.8  | 385 4. 4862<br>385 4. 4862               |
|                                                                                                    |                                          |

## 2.2.2 性能统计

软件右上方为实时的程序性能统计,如下图:

| 统计信息        |        |   |
|-------------|--------|---|
| 接收帧数:       | 27227  |   |
| 接收帧频率(帧/秒): | 28.2   | - |
| 接收字节数:      | 517964 |   |
| 解算速率(次/秒):  | 480    |   |
|             |        |   |

接收帧数:累计的接收数据帧的数量 接受帧频率:每秒接收的数据帧数量 接收字节数:累计接收的字节数量 解算速率:按6轴数据,进行姿态数据解算的频率,由终端程序确定

## 2.2.3 数据文字展示

在软件左侧,用来展示姿态数据和6轴 ADC 数据,如下图:

Inertia Micro System (Dalian)Co.,LTD

贯性微系统(大達)有限公司

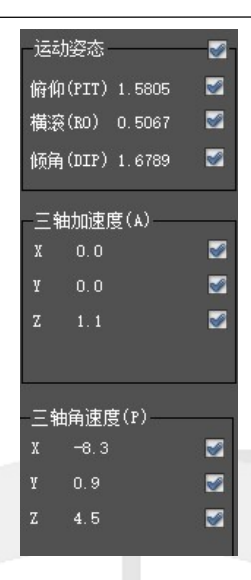

信息说明:

俯仰角 (PIT): 以水平方向为 0 度,向上为正,向下为负,范围-90—90 度
横滚角 (RO): 以水平方向为 0 度,向右为正,向左为负,范围-180—180 度
倾 角 (DIP): 传感器水平面与地球水平面的夹角,无正负,0—90 度
三轴加速度 (A): 加速度的 ADC 数值,范围-32768-32767
三轴角速度 (P): 角速度的 ADC 数值,范围-32768-32767

功能说明:

打开串口后, 传感器实时将数据传输至该软件, 进行显示。

**PS**:每个数据后,都有一个复选框。右侧的曲线图表中,只显示该复选框勾起的数据项。如上图中,显示俯仰、横滚、倾角、加速度、角速度。

#### 2.2.4 数据图表展示

该仿真测试软件提供直观的界面展示,以跟踪和查看传感器的运行情况。图表主要有2种:水平仪表 盘和实时曲线图。

水平仪表盘:实时监测传感器的俯仰角和横滚角,根据数据进行角度偏转。如下图:

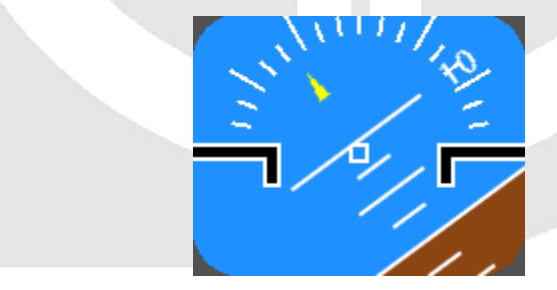

实时曲线图:实时监测姿态数据和6轴 ADC 数据,根据勾选的数据项进行数据实时展示。如下图:

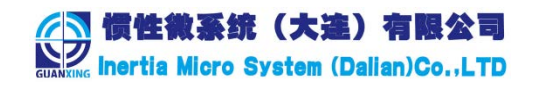

惯之以行 性伪合而治

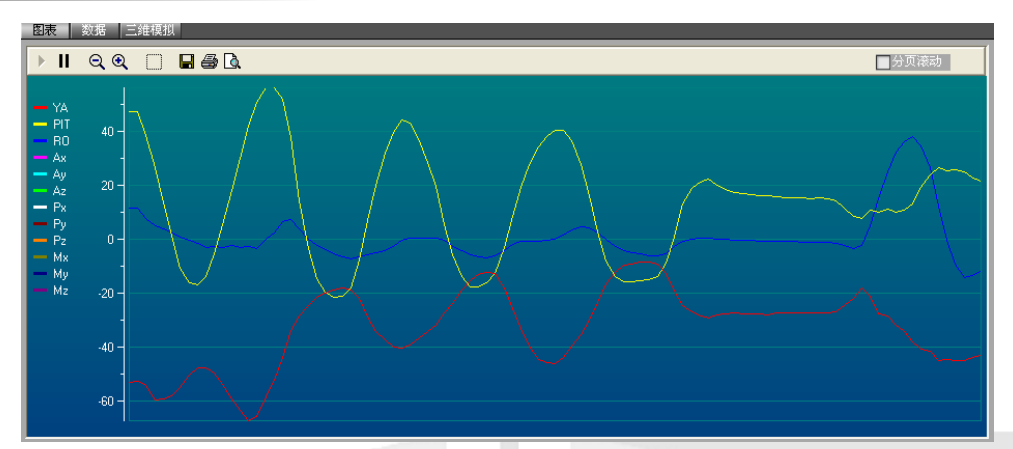

可使用提供的图标工具条按钮,进行曲线的放大、缩小、保存、打印等操作。在工具条的右方,有一个"分 页滚动"复选框 , 勾选该复选框,则数据满屏时会自动清除屏幕,从左侧开始绘制曲线。

#### 2.2.5 数据源展示

"清除数据"按钮:清除文本框中的所有数据。

勾选"定时清除"复选框 ☑ 定时 潘 № , 软件会按设置的时间间隔, 定时将文本框内容清除。

#### 2.3 数据三维展示

单击选项卡 数据 **三维模拟** 中的"三维模拟"选项,提供传感器姿态的三维模拟展示,旋转传感器,三维模拟图形跟着进行旋转。如下图:

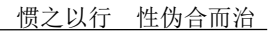

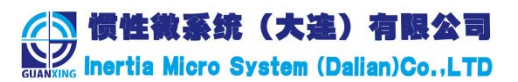

工具条说明:

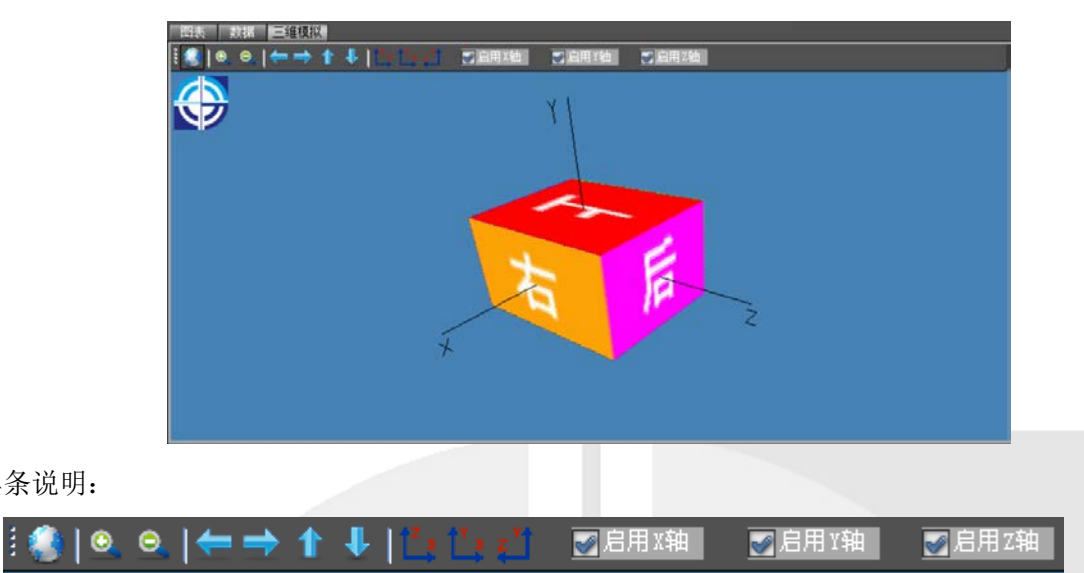

恢复初始状态,将传感器的当前状态,定义为水平正北方向,后续的角度偏转以此为基础进行,方 便展示和测试。

| 0                | 放大                      |   |
|------------------|-------------------------|---|
| Θ.               | 缩小                      |   |
| +                | 沿X轴正向旋转                 |   |
| ⇒                | 沿X轴负向旋转                 |   |
| 1                | 沿Y轴正向旋转                 |   |
| ₽                | 沿Y轴负向旋转                 |   |
| 1 <sup>2</sup> x | 俯视图, XZ 平面投影            |   |
| 1 <sup>Y</sup> x | : 前视图, XY 平面投影          |   |
| z <sup>Y</sup>   | 左视图, YZ 平面投影            |   |
| ✔ 启              | 用X轴: 勾选该复选框,则采集的 X 轴数据启 | 用 |
| 1000             | 用Y轴: 勾选该复选框,则采集的Y轴数据启   | 用 |
| ✔启               | 用Z轴: 勾选该复选框,则采集的Z轴数据启序  | 月 |

PS: 三维坐标轴定义一传感器水平向前放置于身前, 右手侧向平伸, 则右手所指方向为 X 轴, 头顶方向为 Z轴,脸朝向为Y轴。

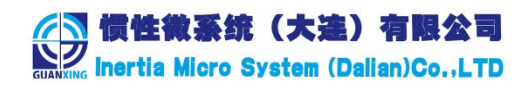

### 2.4 参数设置

点击菜单"开始"一》参数设置,选择相应的传感器基本参数,点击"下发配置"按钮,即完成设置。 如下图:

| ∇惣寄里住反立<br>加速度里程(g):   | <b>⊙</b> [−2, +2] | ] 🌑 [-4, +4]        | <b>●</b> [-8, +8]    | ● [-16, +16]       |
|------------------------|-------------------|---------------------|----------------------|--------------------|
| 角速度里程(度/               | 秒): 🌑 [-250, :    | +250] 💿 (-500, +500 | ] 💿 [-1000, +1000]   | ● [-2000, +2000]   |
| 通信类型<br>●串口 ●CAł       | R(标准) ●CAN        | (扩展)                | - 传感器频率(帧<br>●15 ●20 | /秒)<br>●50 ●100    |
| 波特率设置<br>● 2400  ● 480 | 00 _ 9600 _       | 14400 🌑 19200 🌑     | 38400 ●56000 (       | 0 115200           |
| 传感器报文类型<br>● 原始 ADC 数据 | ●姿态数据             | ● ADC 数据和姿态数据       | 下发设备参                | 读取设备参数           数 |

## 2.5 传感器校准

传感器校准分为陀螺仪校准和水平校准,具体校准要求和方法,在软件校准时有明确提示说明。 点击菜单"校准",弹出如下界面:

| <ul> <li>         ・</li> <li>         ・</li></ul> | 協議会(IMU V10) - 微性徴系统(大法)有限公司)<br>単<br>串口改置<br>串口号: COM5 ● ② 波特案: 115200 ■<br>数据位: 6 ● 停止位: 1 ●<br>17开串ロ● 天田串ロ● ③の軸単程数据<br>● 後存測には挑振 | ■                                                                                 | <ul> <li>2025年2月21日 14:09:14<br/>76515<br/>(本伊): 32<br/>1208790<br/>秒): 120</li> </ul> |
|----------------------------------------------------------------------------------------------------|----------------------------------------------------------------------------------------------------|-----------------------------------------------------------------------------------|----------------------------------------------------------------------------------------|
| <ul> <li>法协定容</li> <li>新(P(TT)).5675</li> <li>横浜(SO)0.4284</li> <li>新(DTP)1.5299</li> <li>三粒加速度(A)</li> <li>X 0.0</li> <li>Y 0.0</li> <li>Z 1.1</li> <li>三轴防速度(F)</li> <li>X -6.4</li> <li>Y 0.9</li> <li>Z 4.6</li> </ul>                                                                                                    | ○○○○○○○○○○○○○○○○○○○○○○○○○○○○○○○○○○○○                                                                                                | <ul> <li>保持5秒,点击"开始校准"即完成</li> <li>保持5秒,点击"开始校准"即完成</li> <li>"开始校准"即完成</li> </ul> | 法申请消除: 600                                                                             |

#### 陀螺仪校准和水平步骤:

将设备水平放置在台面上,静止5秒后,点击"开始校准"按钮 ,即可完成校准操作。

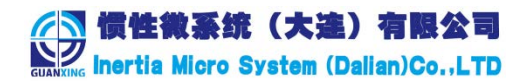

## 2.6 在线升级

目前暂时不开放此功能。

#### 2.7 帮助

1、用户手册。点击菜单"帮助"一》用户手册,即可打开用户手册。

2、关于。点击菜单"帮助"一》关于惯性微系统。可获取公司的相关信息,包括网址、联系方式、 联系地址等,如下图:

| <ul> <li>         ・<br/>・<br/>・</li></ul> | 医态传感器仿真测试软件<br>经态传感器仿真测试软件<br>系统(大连)有限公司 至市高新技术产业园区高新街2号 Test 联系电话: 1384090 2024 惯性微系统(大连)有限 | ● ● < |  |
|-------------------------------------------|----------------------------------------------------------------------------------------------|----------------------------------------------------------------------------------------------------|--|
|                                           |                                                                                              |                                                                                                    |  |